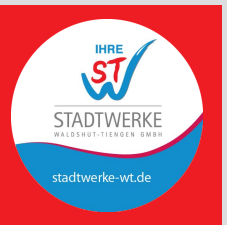

# ERSTEINRICHTUNG

- » FRITZ!Box-Oberfläche aufrufen
- » Abbrechen des Einrichtungsassistenten
- » Kennwortvergabe

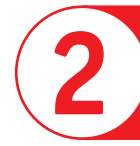

## INTERNETZUGANG EINRICHTEN

- » Erweiterte Ansicht
- » Internetanbieter auswählen
- » Namenvergabe für den Internetanbieter
- » Verbindungseinstellungen
- » Daten VLAN-ID Eingabe

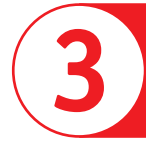

### RUFNUMMER EINRICHTEN

- » Anschlusseinstellungen
- » Verbindungseinstellungen
- » Voice VLAN-ID Eingabe

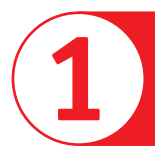

## ERSTEINRICHTUNG

- Verbinden Sie die aktive optische Einheit mit LAN 1 an der FRITZ!Box.
- Verbinden Sie den PC mit LAN 2 oder LAN 3 an der FRITZ!Box.
- Rufen Sie im Browser ,, FRITZ!Box" auf.
- Befindet sich die FRITZ!Box in der Werkseinstellung, startet automatisch der Ersteinrichtungsassistent, wir bitten Sie, diesen zu beenden.
- Vergeben Sie ein Kennwort Ihrer Wahl für die Oberfläche.
- Voraussetzung ist, dass der PC seine IP-Adresse automatisch bezieht (per DHCP).

### **Hinweis:**

Die Benutzeroberfläche der FRITZ!Box ist im Auslieferzustand unter den zwei folgenden Adressen im Browser erreichbar:

DNS-Name Standard-IP-Adresse http://fritz.box http://192.168.178.1

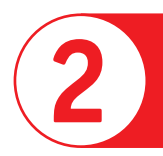

### INTERNETZUGANG EINRICHTEN

- Schalten Sie die "Erweiterte Ansicht" der FRITZ!Box ein (Abbildung 1).
- Wählen Sie auf der Oberfläche der FRITZ!Box den Reiter "Internet" und den Unterpunkt "Zugangsdaten" aus.
- Wählen Sie als Internetanbieter "Weitere Internetanbieter" aus.
- Wählen Sie in dem zweiten Auswahlmenü "Anderer Internetanbieter" aus.
- Vergeben Sie einen Namen Ihrer Wahl.
- Wählen Sie danach als "Internetanbieter" "Anschluss an externes Modem oder Router"
- Wählen Sie bei der Frage "Werden Zugangsdaten benötigt?" "Nein" aus (Abbildung 2).
- Unter "Verbindungseinstellungen ändern" den Haken bei "VLAN für den Internetzugang verwenden" setzen. Anschließend die VLAN-ID "610" einsetzen
- Mit "Übernehmen" bestätigen Sie die Eingaben und starten automatisch die Internetprüfung (Abbildung 3).
- Verbinden Sie die aktive optische Einheit mit LAN 1 an der FRITZ!Box.

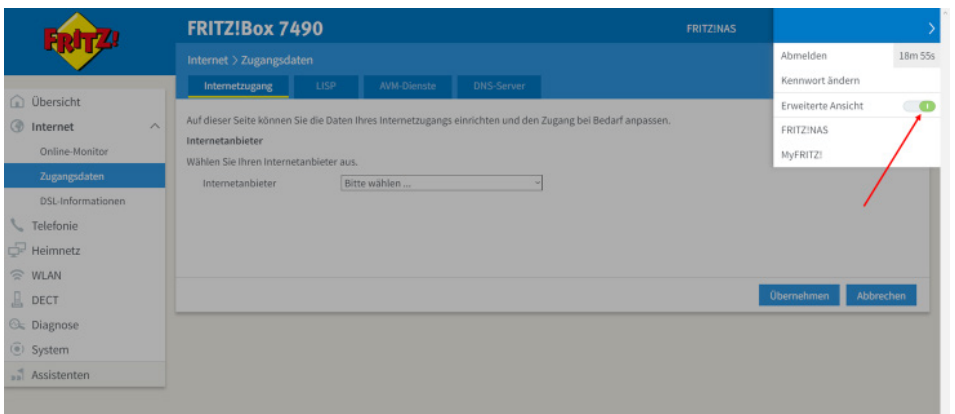

#### Abbildung 2 – "Anschlussauswahl" und die Frage der "Zugangsdaten"

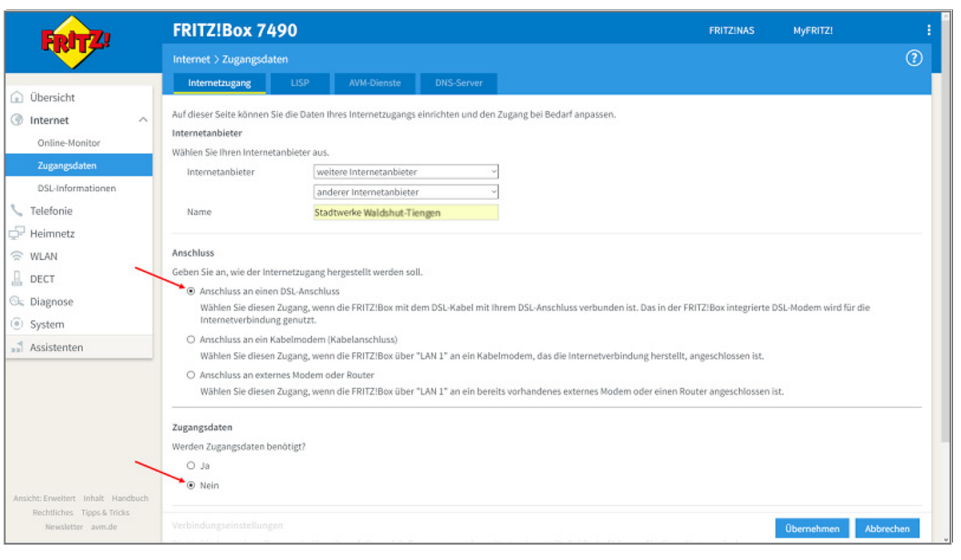

#### Abbildung 3 – Verbindungseinstellungen

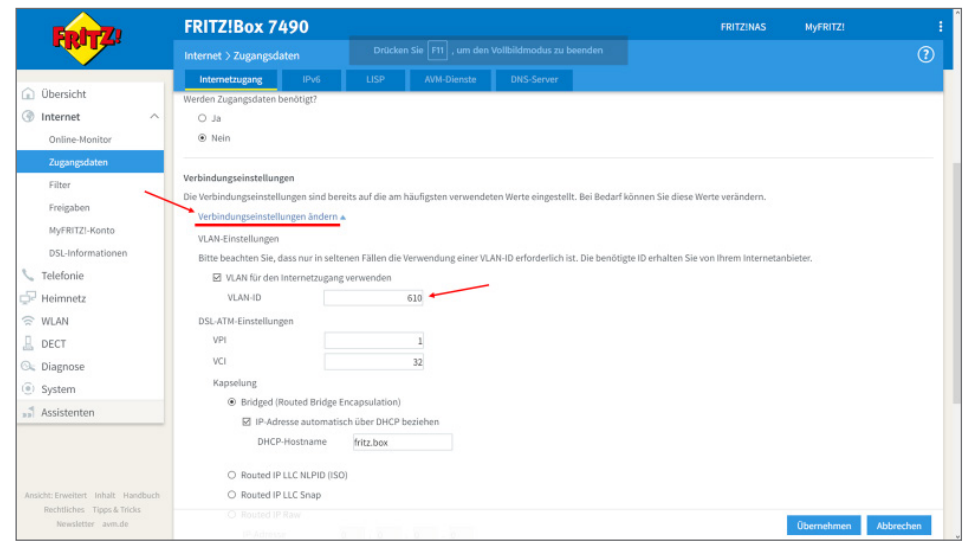

#### Abbildung 1 – Einschalten der "Erweiterten Ansicht"

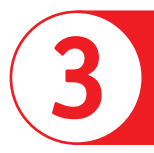

### RUFNUMMER EINRICHTEN

- Wählen Sie auf der Oberfläche der FRITZ!Box den Reiter "Telefonie" und den Unterpunkt "Eigene Rufnummern" aus.
- Wählen Sie anschließend bitte "Anschlusseinstellungen" aus.
- Klicken Sie "Verbindungseinstellungen ändern" an (Abbildung 4).
- Unter "Verbindungseinstellungen ändern" den Haken bei "VLAN für Internettelefonie wird benötigt" setzen und die VLAN-ID "620" einsetzen (Abbildung 5).
- Weiterhin wählen Sie bitte "IP-Adresse automatisch über DHCP beziehen" aus (Abbildung 6).

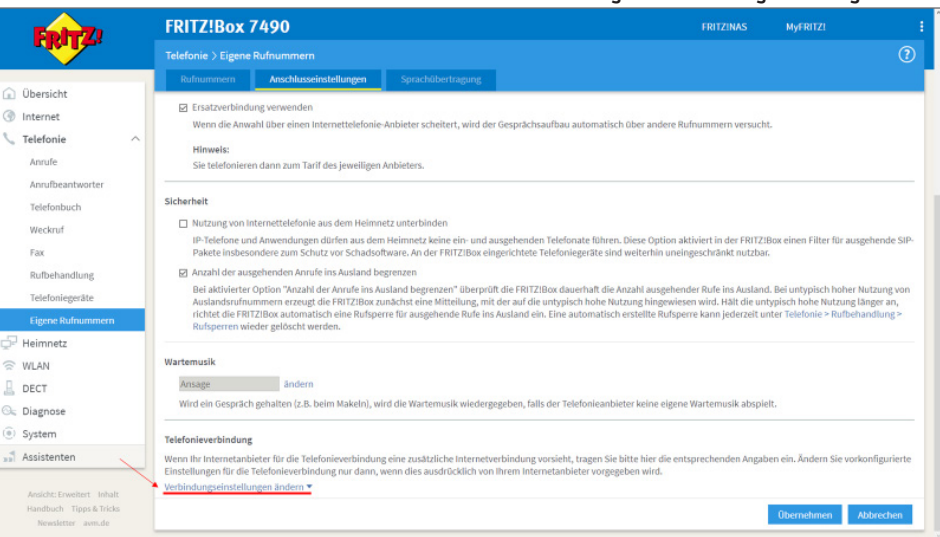

#### Abbildung 5 - Verbindungseinstellungen Telefonie

| Eptr7                                                                                                    | FRITZ!Box 7490                                                                                                    | FRITZINAS MYFRITZI I         |
|----------------------------------------------------------------------------------------------------|----------------------------------------------------------------------------------------------------|------------------------------|
| the second second second second second second second second second second second second second second second se | Telefonie > Eigene Rufnummern                                                                                                    | 0                            |
|                                                                                                    | Rufnummern Anschlusseinstellungen Sprachübertragung                                                                                                    |                              |
| Obersicht                                                                                                    | Ubersicht Verbladungseinstellungen ändern +<br>Internet Hinweis:<br>Telefonie Rufnummern für die Internettelefonie und deren Anmeldedaten geben Sie nicht auf dieser Seite ein. Die Konfiguration der Rufnummern können Sie im Bereich "Telefonie > Eigene |                              |
| Internet                                                                                                    |                                                                                                    |                              |
| 📞 Telefonie 🛛 🔿                                                                                                 |                                                                                                    |                              |
| Anrufe                                                                                                    | Rufnummern > Rufnummern* vornehmen.                                                                                                    |                              |
| Anrufbeantworter                                                                                                | Z Faxübertragung auch mit T.38                                                                                                    |                              |
| Telefonbuch                                                                                                    | Wenn ihr Telefonieanbieter das Verfahren T.38 unterstützt, nutzt FRITZIBox dieses Verfahren als Option für den Empfang und das Senden von Faxen.                                                                                                    |                              |
| reletonbuch                                                                                                    | Portweiterleitung des Internet-Routers für Telefonie aktiv halten                                                                                                    |                              |
| Weckruf                                                                                                    | Diese Option kann dann erforderlich werden, wenn der Internet-Router ankommende Telefonate nicht mehr an FRITZIBox weiterfeitet, FRITZIBox hält die Portweiterfeitungen<br>des Internet-Routers für Telefonie aktiv.                                       |                              |
| Fax                                                                                                    | Portwellerfeitung aktiv 5 Min                                                                                                    |                              |
| Rufbehandlung                                                                                                   | halten alle                                                                                                    |                              |
| Telefoniegeräte                                                                                                 | Z VLAN für Internettelefonie wird benötigt                                                                                                    |                              |
| Eigene Rufnummern                                                                                               | Bitte beachten Sie, dass nur in seltenen Fällen die Verwendung einer VLAN-ID erforderlich ist. Diese erhalten Sie von ihrem Internettelefonieanbieter.                                                                                                    |                              |
| - Heimnetz                                                                                                    | VLAN-ID 620                                                                                                    |                              |
| C MEAN                                                                                                    | PBit 0                                                                                                    |                              |
|                                                                                                    | 🔄 Für Internettelefonie eine separate Verbindung nutzen (PVC)                                                                                                    |                              |
| L DECT                                                                                                    | Die erforderlichen Angaben für die separate Telefonieverbindung erhalten Sie von Ihrem Internetanbieter.                                                                                                    |                              |
| 🔍 Diagnose                                                                                                    | Werden Zugangsdaten benötigt?                                                                                                    |                              |
| System                                                                                                    | et O                                                                                                    |                              |
| Assistenten                                                                                                    | <ul> <li>Nein</li> </ul>                                                                                                    |                              |
|                                                                                                    | Wählen Sie diese Option nur dann, wenn Sie für die separate Telefonieverbindung i                                                                                                    | eine Zugangsdaten benötigen. |
| Ansicht: Erweitert Inhalt                                                                                       | <ul> <li>IP-Adresse automatisch über DHCP beziehen</li> </ul>                                                                                                    |                              |
| Handbuch Tipps & Tricks                                                                                         | <ul> <li>ID-Adresse manuall festlemen</li> </ul>                                                                                                    |                              |
| Newsletter avm.de                                                                                               |                                                                                                    | Übernehmen Abbrechen         |

#### Abbildung 6 – IP-Adresse "automatisch über DHCP beziehen"

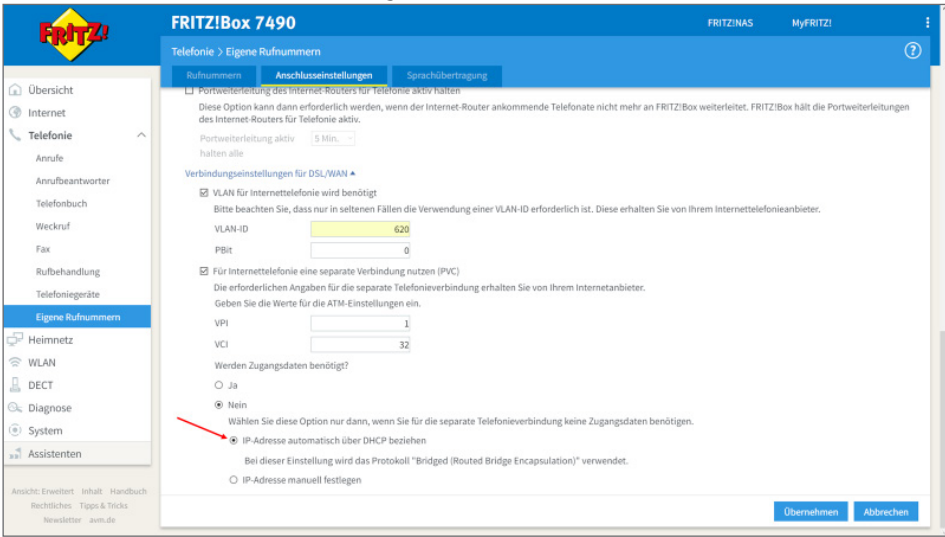

#### Abbildung 4 – Einstellungsänderung